## Android

## あるきたの登録方法

※事前にGoogle Playにて、あるきた・Google Fitのインストールをお願いします。

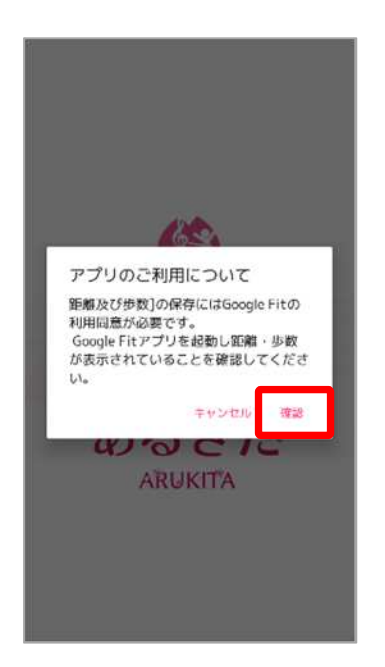

 あるきたを開きます。 れたら「確認」を押します。

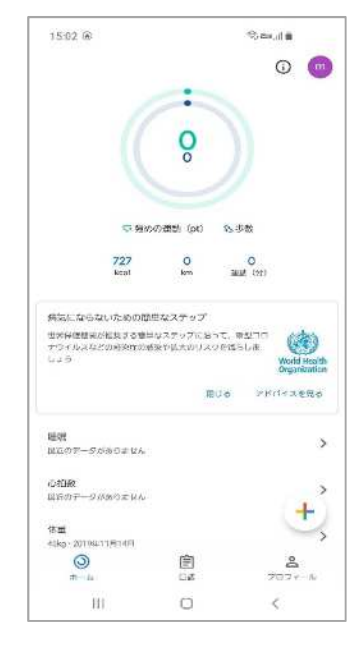

②Google Fitが立ち上がったら一度 Google Fitとの連携確認画面が表示さ Google Fitアプリを閉じて、あるきた に戻ります。

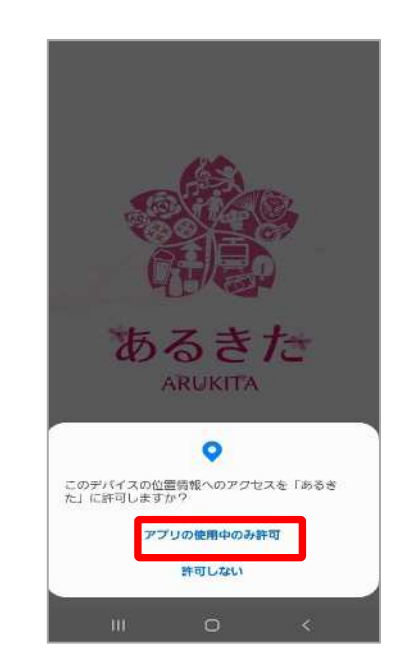

③位置情報許可の画面が表示された ら「アプリの使用中のみ許可」を押 します。

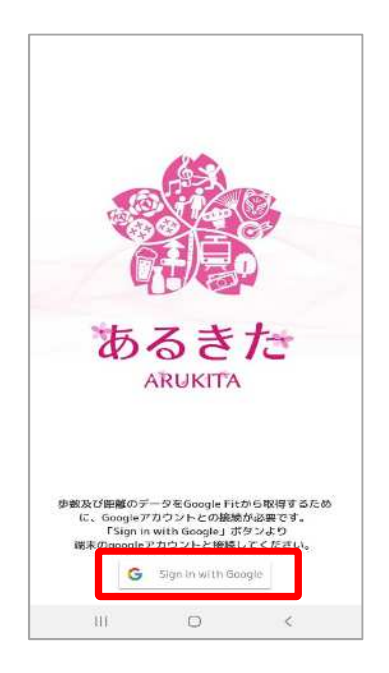

④ Google Fit と連携するために 「Sign in with Google」を押します。

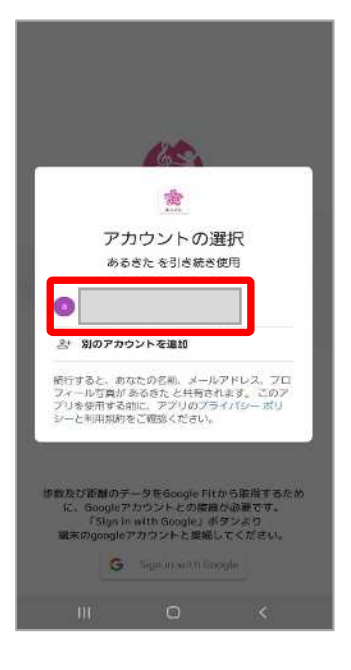

⑤アカウントの選択画面が表示されたら、 利用しているGoogle Fitのアカウントを選 択します。※アカウントが同一でないと歩 数が連携されません。

## あるきたの登録方法

Android

※事前にGoogle Playにて、あるきた・Google Fitのインストールをお願いします。

| ARUKITA                                               |                                     |  |
|-------------------------------------------------------|-------------------------------------|--|
| 初期設定                                                  | 性别任意)                               |  |
| に当アプリをご利用の方は、以下ボタンから引き継ぎを<br>てください。〈以前の端末での引き継ぎつード発行必 | *>>4ンダで公開され <del>ます。</del><br>交性 男性 |  |
| データ引き継ぎ                                               | ▶ 目標歩数(返溯)<br>23間されません。             |  |
| てアプリをご利用の方は、以下アカウント情報をご登録<br>「同歌して次へ進む」を押してください。      | 1. 新以上99929381以下                    |  |
| ニックネーム(必須)<br>ランキングで公開されます。                           | ▶ 身長(任意)                            |  |
| 2年14月20支守547年                                         | 50 Demble 200 Demility              |  |
| (新歌号(必須)<br>(されません。                                   | ▶ 体重(任意)                            |  |
|                                                       | 公開されません。                            |  |
| 属性(設現)<br>何でれません。                                     | - ronget and a reading of the       |  |
| 地球推住                                                  | 11. 利用 規約に同意します。                    |  |
| 主年月(政治)<br>・シ∓ンびで利用されます。                              |                                     |  |
| 1970年 1月                                              | 同意して次へ進む                            |  |

⑤あるきたの初期設定画面が表示されたら、必要な情報を入力します。 利用規約を確認しチェックを入れたら『同意して次へ進む』を押します。

|                | ARUKITA           |  |  |
|----------------|-------------------|--|--|
| 初期設定           |                   |  |  |
| 19             | 87年9月             |  |  |
| ▶ 性別(<br>*ランキ) | 任意)<br>ッグで公開されます。 |  |  |
| 女性             |                   |  |  |
| ▶ 目標注<br>公開され  | は数(必須)<br>ません。    |  |  |
| 8,0            | 00                |  |  |
| ▶ 身長(<br>公開され  | 任意)<br>ません。       |  |  |
| 0.0            | 0                 |  |  |
| ▶ 体重(<br>公開され  | 任意)<br>ません。       |  |  |
| 0.0            | 0                 |  |  |
|                | 登録してアプリを始める       |  |  |

ACAU ARUKITA 步数 17 步 目標達成率:1%(目標步数1,000步) 消費カロリー ▶ 立ち上がり 0 kcal 0 北区からのお知らせ 現在、お知らせはありません。 2810 7810 lm1 125 20 シキショ 0 111 <

⑦ホーム画面に遷移したら登録が完了で す。※歩数連携は通信状態や機種によっ て遅くなることがあります。予めご了承 ください。

⑥確認画面が表示されます。入力内 容に間違いがない場合は『登録して アプリを始める』を押します。

## (補足) Google Fitの登録方法

※あるきたをご利用するには、Google Fitのインストールが必要です。Google Fitに登録した情報やデー タ集計方法はGoogle独自のもので、あるきたとは関係ありません。

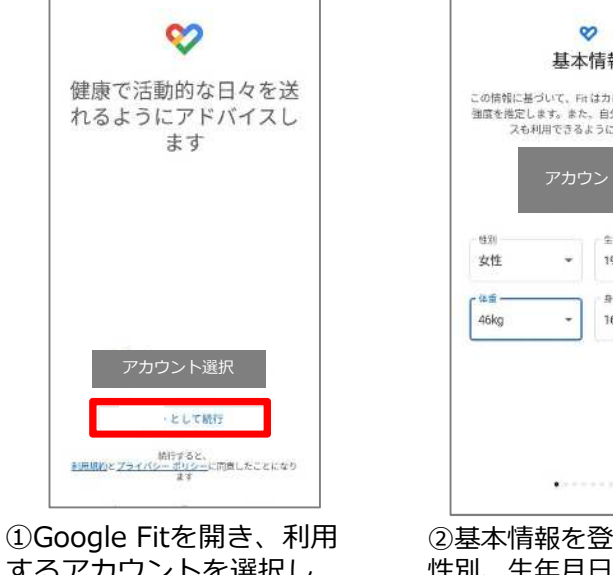

するアカウントを選択し 「続行」を押します。※こ こで選択したアカウントは、 あるきたでも利用するので 忘れないようにお願いしま す。

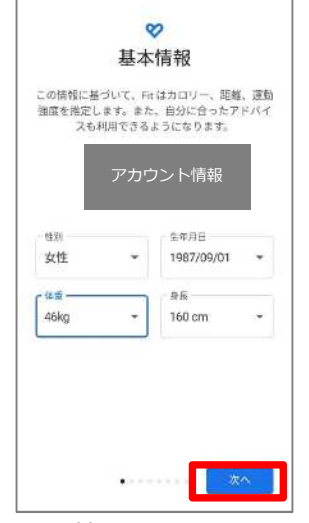

②基本情報を登録します。 性別、生年月日、体重、身 長を入力し「次へ」を押し ます。

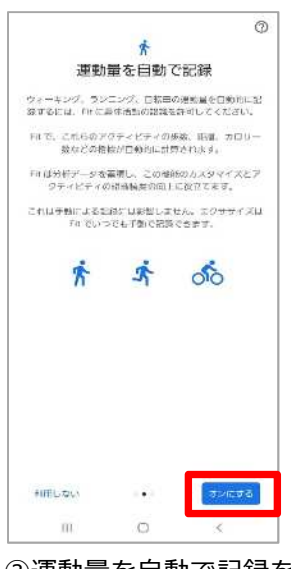

③運動量を自動で記録を 「オンにする」を押します。

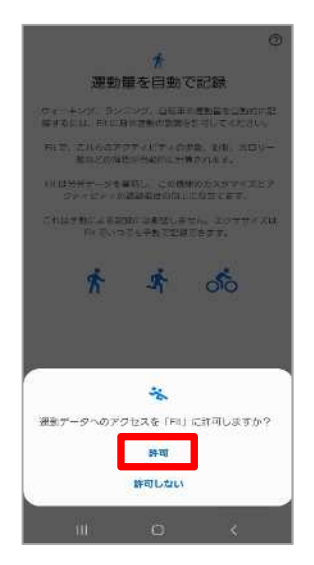

Android

④運動データへのアクセス を許可について「許可」を 押します。

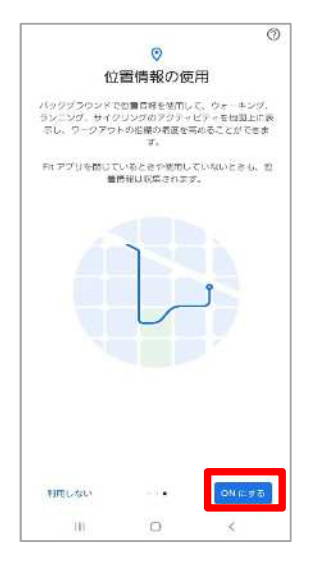

⑤位置情報の使用を「ON にする」を押します。

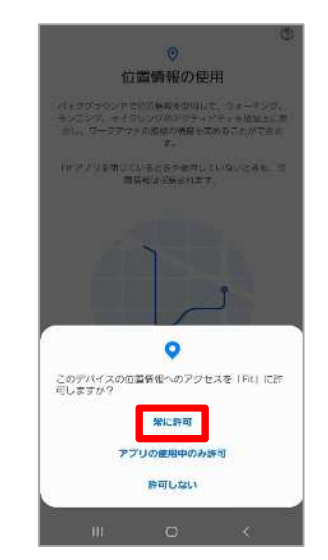

⑥位置情報へのアクセス許 可について「許可」を押し ます。

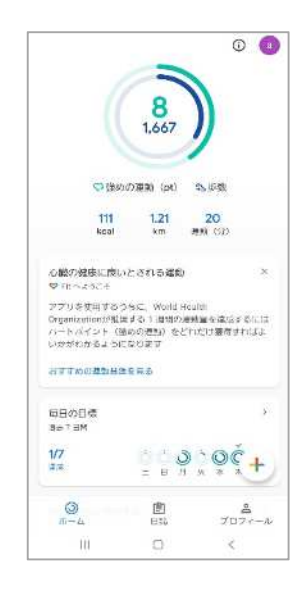

⑦ホーム画面に遷移して、 Google Fitの登録が完了で す。

※あるきたの歩数がカウントされていない場合、アカウント選択が違っていないか、 Google Fitとあるきたが連携しているか、アクティビティ指標の記録がONになっているか、ご確認をお願いいたします。

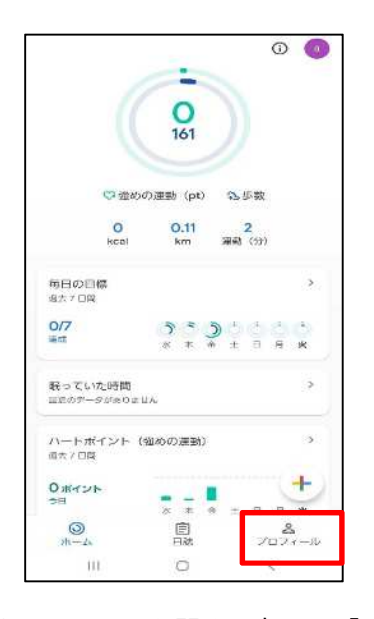

Android

①Google Fitを開き、右下の「プ ロフィール」を押します。

| ← 設定                                                     | :   |
|----------------------------------------------------------|-----|
| センチメートル                                                  |     |
| 体面<br>+ログラム                                              |     |
| 距離<br>キロメートル                                             |     |
| エネルギー<br>キロカロリー                                          |     |
| Google Fit のデータとカスタマイズ                                   |     |
| 振続済みのアプリを管理                                              |     |
| データの管理                                                   |     |
| Google アシスタントの管理                                         |     |
| カスタマイズの管理                                                |     |
| 記録の指定                                                    |     |
| アクティビティの記録<br>スマートフォンのセンリーを使用して、歩数や距離<br>などの相響を日始的に加速します | ۲   |
| 位置皆数の使用<br>アクティビティが自動的に記録される間、パックグ<br>ウンドアの大学を使った地グ、ナマ   | , • |

③設定画面にて「アクティビティの 指標の記録」がONになっているか 確認をお願いします。次に「接続済 みのアプリを管理」を押します。

| - 1-81   | 1100   | ーハートポイント は | 93507港… |
|----------|--------|------------|---------|
| 5,000    |        | 20         | *       |
| やすみ時間のスク | 5×1-11 |            |         |
| 10893    |        | - E.H.1903 |         |
| 行进17:00  |        | 作前7/00     | *       |
| 71.04    |        | 1447A      |         |
| 体重       |        | 扇岳         |         |
| 0<br>#-4 | C.     |            | 8       |
|          |        |            |         |

②アカウントは、プロフィール画面右 上(右側)を押して確認が可能です。 あるきたで選択しているアカウントと 同じか確認をお願いします。次に右上 の歯車(左側)を押します。

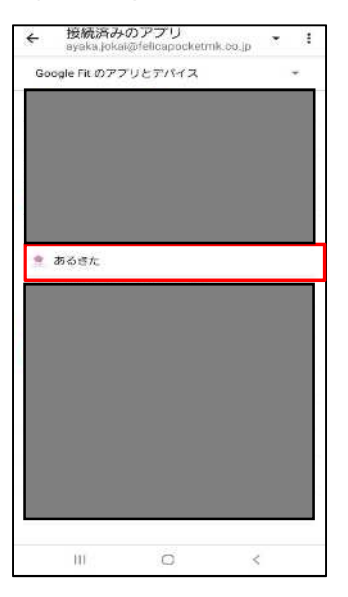

④接続済みのアプリ画面にて「ある きた」が表示されているか確認をお 願いします。